## **Reporting your Diplomate Renewal Points**

## Important Reminders:

Please note that you must acquire 25 points within the 5 years of the renewal period. Meaning Diplomates whose renewal period started in 2020 will have until December 31, 2025 to attain the required points, will have until December 31, 2030 following 2025, and so on.

This document is helpful to see the different ways to earn Diplomate Renewal points: https://aaopt.org/wp-content/uploads/2022/04/AAO\_WebsitePDF\_Membership-7-Diplomate-Renewal-Process-1.pdf.

## <u>Steps:</u>

1. Log onto your Academy Portal using <u>www.aaopt.org</u>

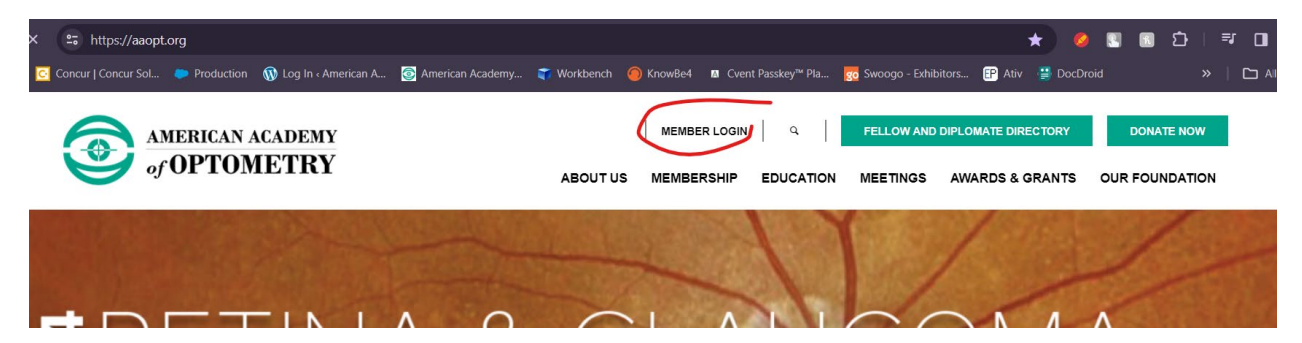

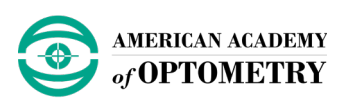

2. Once in the portal, you will be automatically navigated to My Profile. Under Diplomate Renewal, you will see how many points you have already earned and the required points to complete renewal. Click "My Programs" to continue.

| Snapshot<br>ifications and snapshots of your profile. |                                          |
|-------------------------------------------------------|------------------------------------------|
| ot                                                    |                                          |
|                                                       | Your Name                                |
| ation Preferences                                     |                                          |
| ns Membership                                         |                                          |
| ce Summary of your curre                              | nt membership.                           |
| Member<br>hods                                        | Yes                                      |
| join Join On                                          | Fellow                                   |
| Member Thru                                           | 12/31/2024                               |
| er                                                    |                                          |
| ons Current Programs                                  |                                          |
| A summary of your curr                                | rently enrolled programs.                |
| rtal Diplomate Renewal                                |                                          |
| ation Status                                          | Enrolled                                 |
| Total Points Required                                 | 25.00                                    |
| Total Points Earned                                   | 14.00                                    |
|                                                       | fications and snapshots of your profile. |

3. Click "+ New Component" to add your work for review.

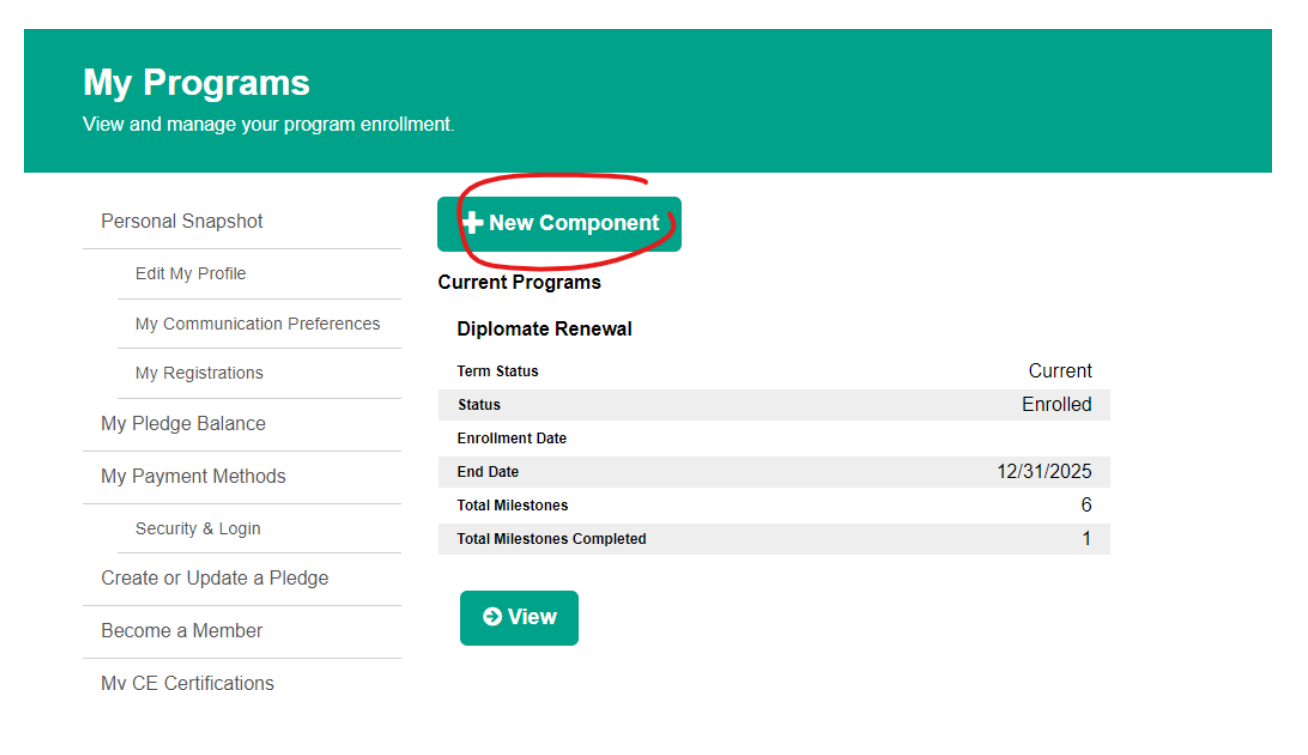

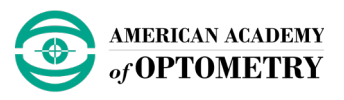

- 4. Select the correct type of work you are submitting. Please review the included documentation linked at the top of these instructions.
- 5. Scroll down the page and add the title and date of your work (Component Name and Component Date). Please note that it is important to include the correct year as many submission types are limited to certain years.
- 6. Under "Upload Documentation," add in your work by clicking "Choose A File."

| You must complete fields en | nding with *. |
|-----------------------------|---------------|
| New Component               |               |
| Add your component.         |               |
| Component Name *            |               |
| Component Date *            |               |
| Point Value                 |               |
| Notes                       |               |
|                             |               |

## Upload Documentation

Add your supporting component submission documentation.

| 1 Choose A Fil            |         |  |  |
|---------------------------|---------|--|--|
| 🛓 Choose A Fil            |         |  |  |
| 🛓 Choose A Fil            |         |  |  |
| 1 Choose A Fil            |         |  |  |
| Uploaded Files            |         |  |  |
| No files have been upload | ed yet. |  |  |

- 7. Click "Submit" at the end of the page to complete reporting your Diplomate Renewal points.
- 8. Your work will then be reviewed by your Diplomate Chair. Upon approval, you will receive the points.

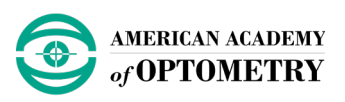